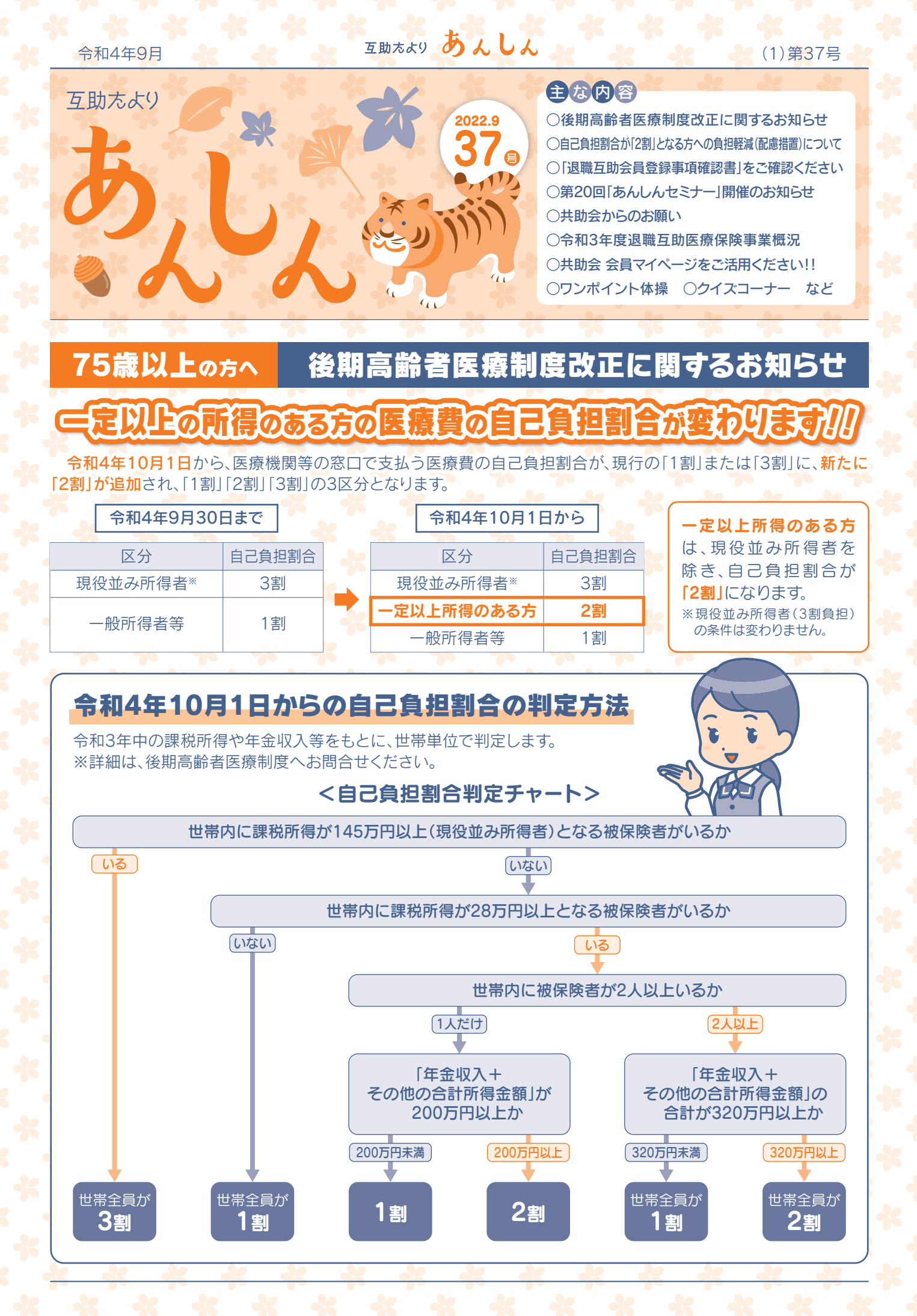

例

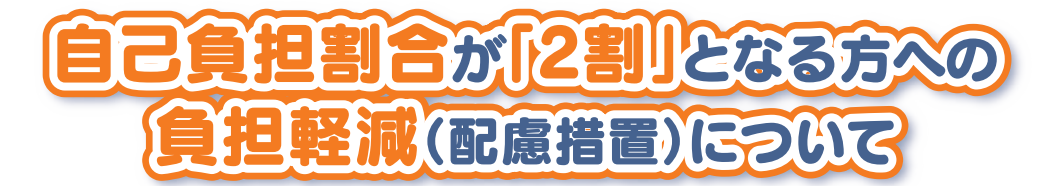

令和4年10月1日からの3年間、自己負担割合が「2割」となる方の、急激な自己負担額の増加をおさえるため、 外来医療の負担増加額の上限が1か月あたり最大3,000円まで となります。 上限額を超えて支払った金額は高額療養費として、予め登録されている金融機関口座へ入金されます。

#### 配慮措置が適用される場合の計算方法

1か月の医療費全体額が「60,000円」の場合

| 窓口負担割合1割のとき①  | 6,000円  | 同一の医療機関等での受診につい<br>ては、自己負担上限額以上の金額<br>を窓口で支払わなくてよい取り扱<br>いとなります。<br>そうでない場合は、1か月の自己負<br>担増を3,000円に抑制するための<br>差額が支給されます。 |
|---------------|---------|----------------------------------------------------------------------------------------------------|
| 窓口負担割合2割のとき②  | 12,000円 |                                                                                                    |
| 負担増③(②-①)     | 6,000円  |                                                                                                    |
| 窓口負担増の上限④     | 3,000円  |                                                                                                    |
| 高額療養費支給額(③-④) | 3,000円  |                                                                                                    |

# 制度改正による共助会の対応(給付方法)について

当会では、高額療養費の自己負担限度額までを給付対象としておりますので、今回の2割負担の方への負担軽減(配慮措置)に関しては、二重給付とならない方法で給付いたします。 給付方法については以下のとおりです。

例 会員本人の医療費(病院分2件)で
1か月の医療費全体額が「60,000円」の場合

| 窓口負担割合1割のとき | 6,000円  | ※給付額計算方法                                          |
|-------------|---------|---------------------------------------------------|
| 窓口負担割合2割のとき | 12,000円 | 窓口負担額 ······· 12,000円<br>一 高額療養費支給額 ······ 3,000円 |
| 負担増         | 6,000円  | ──部負担額 ······· 6,000円<br>(3,000円×2件)              |
| 窓口負担増の上限    | 3,000円  | ● 共助会給付額 3,000円                                   |
| 高額療養費支給額    | 3,000円  |                                                   |
| 共助会からの給付額*  | 3,000円  |                                                   |

## 「退職互助会員登録事項確認書」をご確認ください

今回のあんしん第37号に、「退職互助会員登録事項確認書」を同封いたしました。確認書には、現在、当会に登録されている会員の方の情報が記載されておりますので、内容のご確認をお願いいたします。内容に変更・修正等ありましたら、お手数でも、確認書に赤ペンで加筆修正をして当会へご提出ください。変更がないときは、届出の必要はありません。 なお、お知らせメール配信を希望される方は、所定の欄に希望されるメールアドレスをご記入ください。 また、「インターネットサービス会員マイページ」の登録には、漢字氏名・カナ氏名・生年月日が必要です。登録内容に

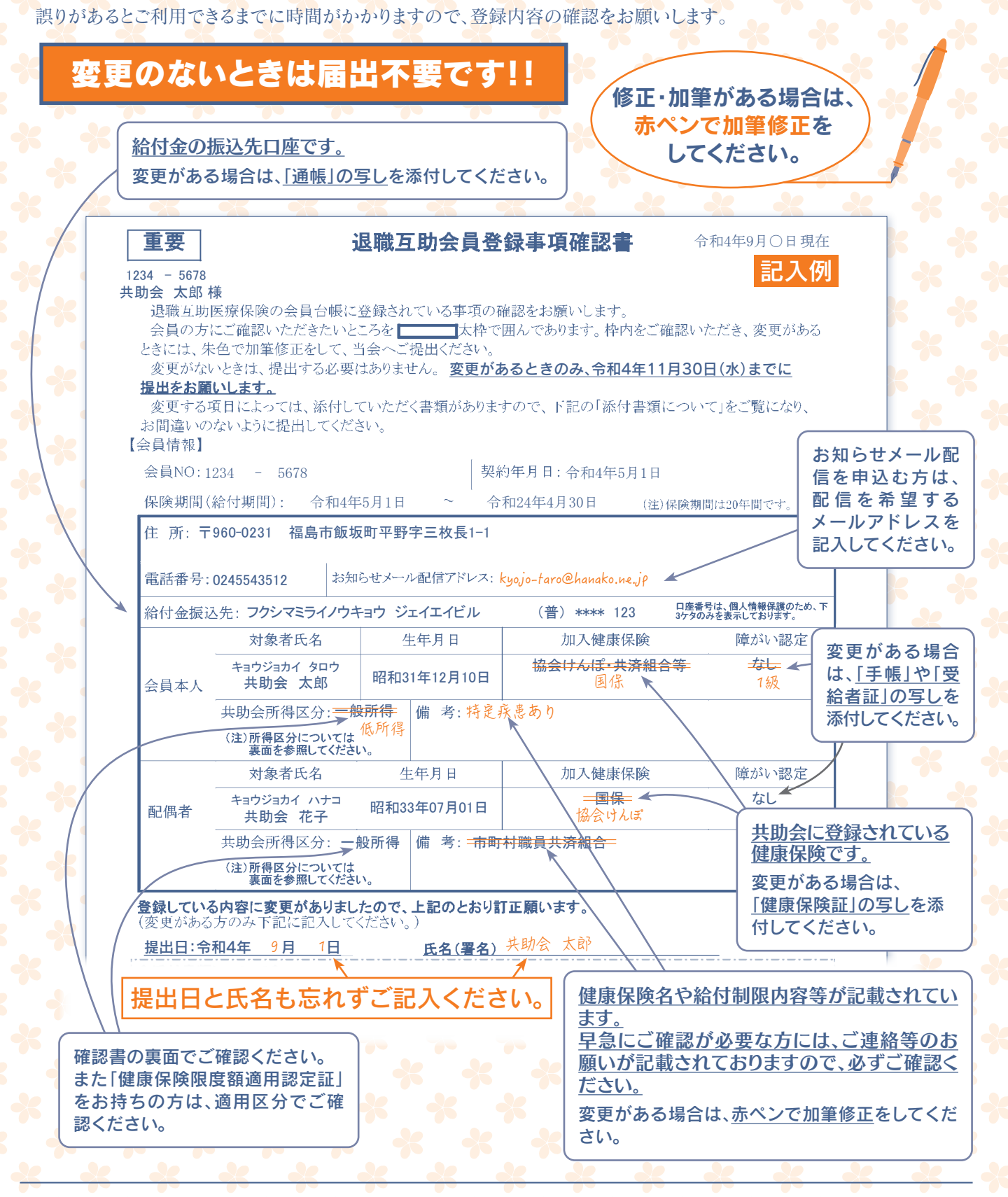

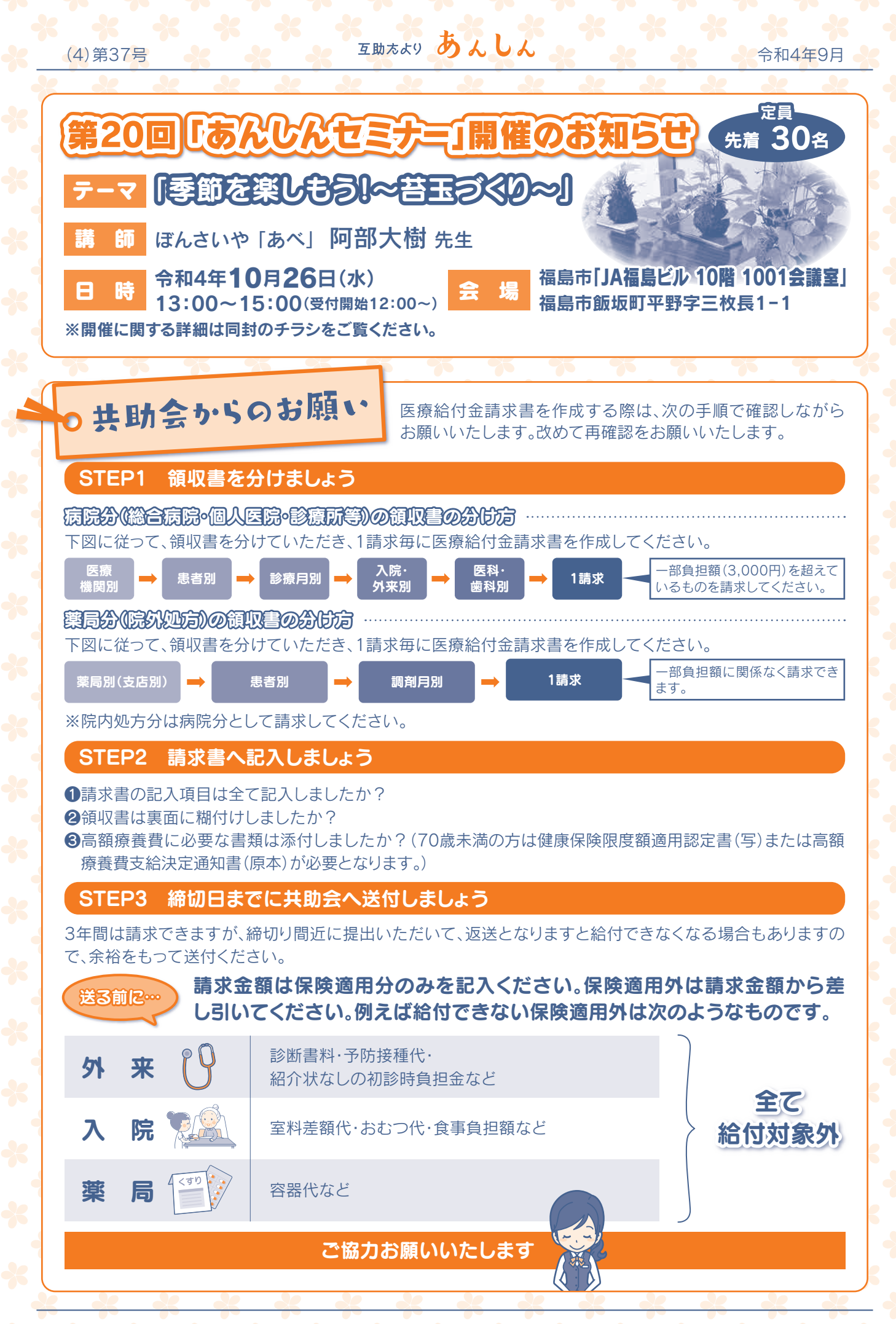

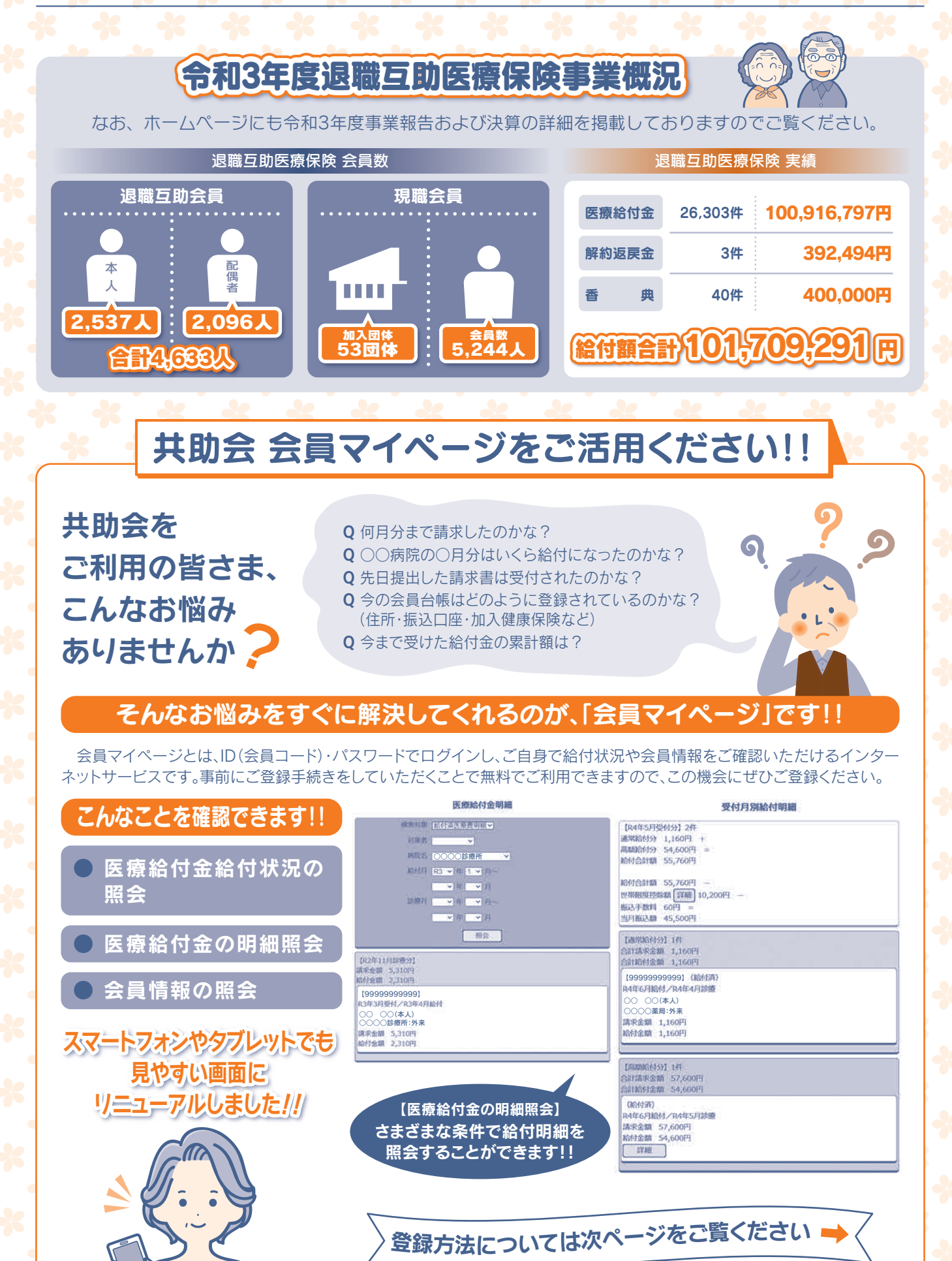

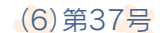

互助たより あんしん

#### 令和4年9月

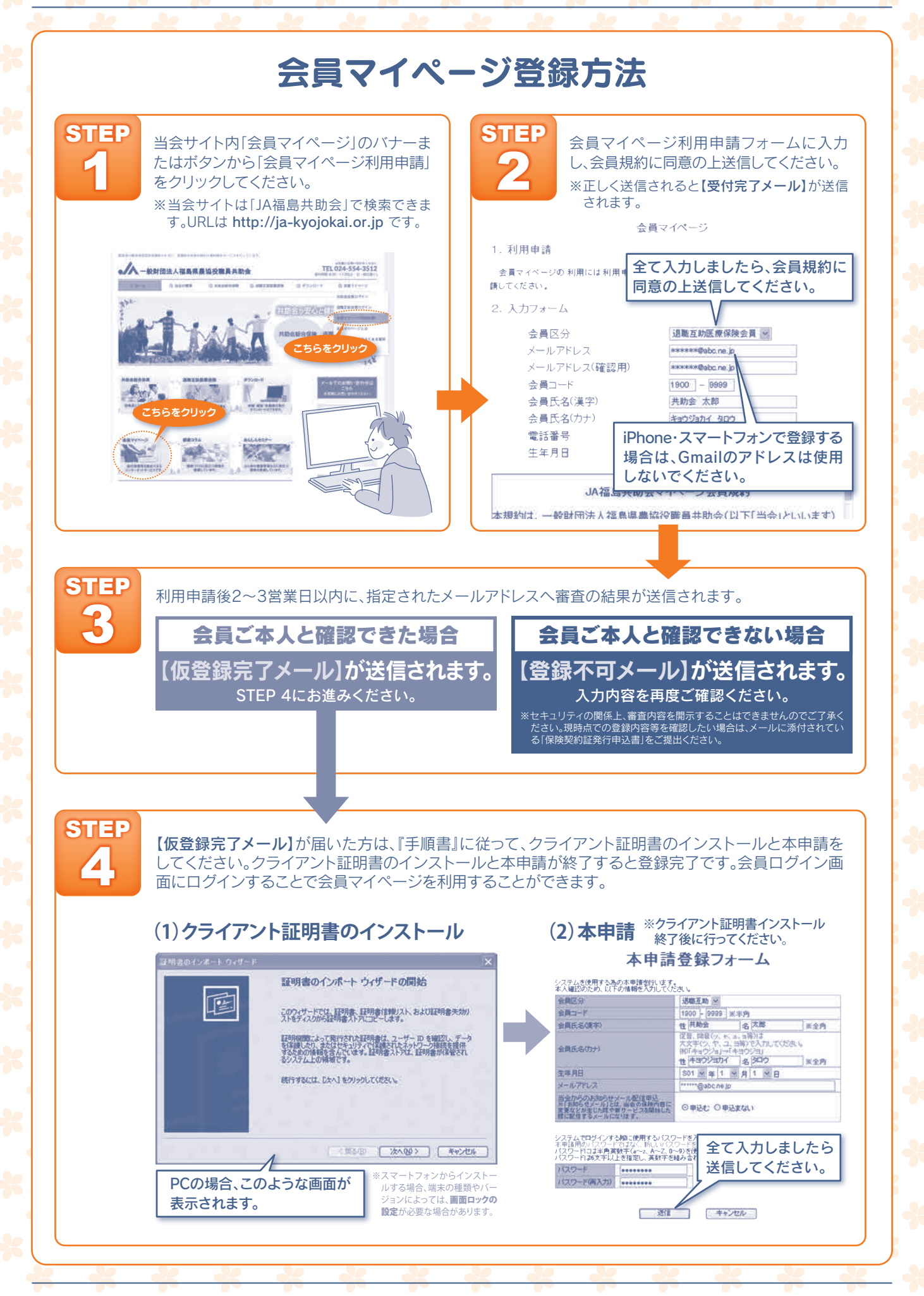

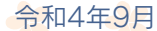

互助たより あんしん

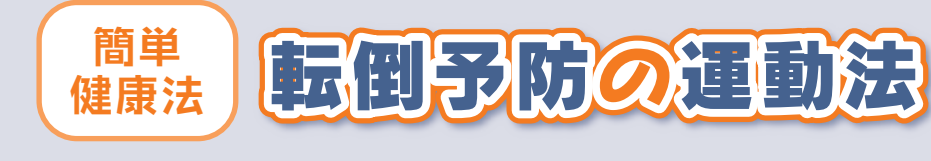

最近、運動不足になっていませんか?コロナ禍で外出を控えると、 体を動かす機会が少なくなり、筋力低下が進み、転倒の危険が増えま す。また、日常の刺激が減少すると判断力が落ちる傾向にあります。

### 枠の中で当てはまる項目はあるでしょうか?

- □ 6ケ月で2~3kgの体重減少があった
- □ 以前に比べて歩く速度が遅くなった
- □ ウォーキング等の運動を週に1回以上していない
- □ 5分前のことが思い出せない
- □ (ここ2週間)わけもなく疲れたような感じがする

チェックリストに 3つ以上当てはまる場合は 転倒の危険性があります 2つでも注意が必要です

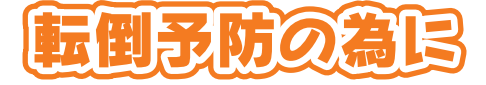

#### ①運動(開眼片脚立ち)

日常の活動は立って行う事が多く、立位の姿勢を保持できる筋肉が必要です。片足立ちは立位に必要 な筋肉とバランスをトレーニングできます。

バランス力を強化するには、まず目を開いたまま片脚で立つトレーニングを始めましょう。左右1分間 ずつ、1日3回行いましょう。

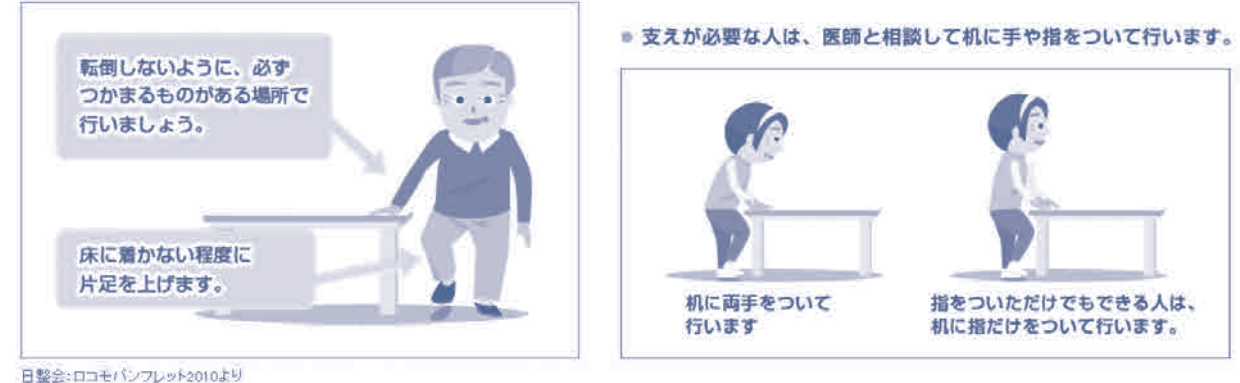

## ❷運動+頭の体操(二重課題の遂行)

転倒しやすい方は、一度に2つの事を同時にすること が難しくなります。その為、日ごろから運動と頭の体操を 同時に行うと転倒予防につながります。

ここでは、運動と頭の体操の一例を挙げます。

足踏みをしながら、同時にお題を決めて声に出して実 行します(ここでは野菜)。右の図は足踏みをしながら、 野菜の名前を挙げています。

時間は5秒程度でいいですが、足踏みも回答もできる 限り努力して行う事がコツです。頻度は週1回でいいで すが、一度に5秒間を10セット行うと効果があります。

1人で行うよりも2人、3人で楽しみながら行うといい でしょう。

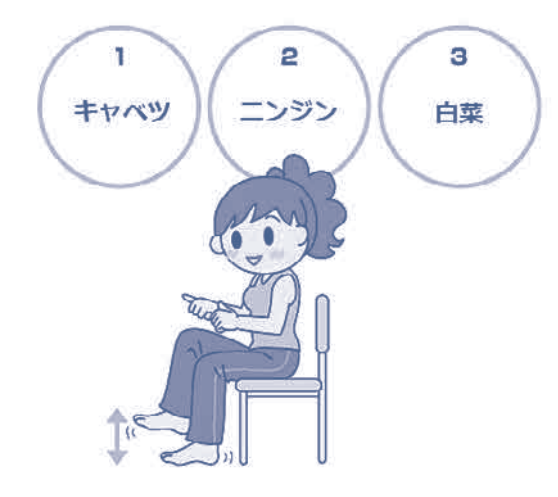

令和4年9月

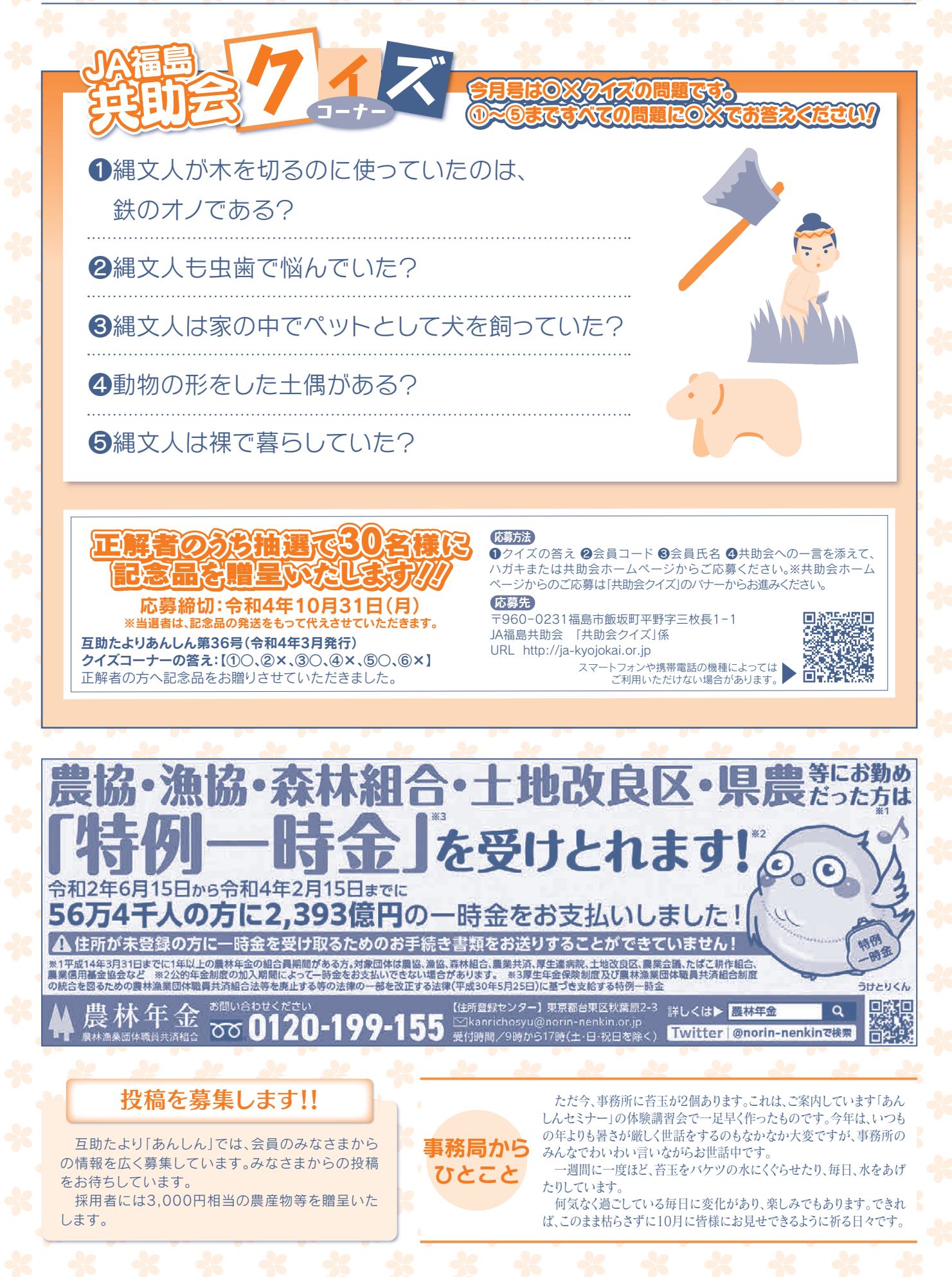

互助たより

令和4年9月発行 JA 福島共助会

**共助会** Q 検 索

うんしん (第

【発行者】一般財団法人福島県農協役職員共助会 〒960-0231福島市飯坂町平野字三枚長1番地1

TEL:024-554-3512 FAX:024-554-3510 Mail:kyojokai@alto.ocn.ne.jp ホームページアドレス:http://ja-kyojokai.or.jp 【印 刷】 タカラ印刷株式会社